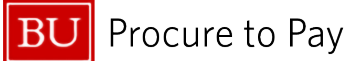

Quick Reference Guide How to Itemize an Expense Concur Travel and Non-Travel

## HOW TO ITEMIZE AN EXPENSE

This guide demonstrates how to itemize an expense in Concur when preparing an Expense Report.

1. Select the expense you would like to itemize.

| 0            | Alerts             | s: 5         |               |                                   |                                         |               | ~             |
|--------------|--------------------|--------------|---------------|-----------------------------------|-----------------------------------------|---------------|---------------|
| Tes<br>Not s | st rep<br>ubmitted | oort         | \$72.28       |                                   |                                         | Delete Report | Submit Report |
| Report       | Details 🔻          | r Print      | /Share 👻 Mana | ge Receipts 🔻                     |                                         |               |               |
| Ad           | d Expens           | e            |               |                                   |                                         |               |               |
|              | Alerts             | Receipt      | Payment Type  | Expense Type                      | Vendor Details                          | Date -        | Requested     |
|              | 0                  |              | US Bank CBCP  | Taxi (513500, 513700)             | NYC TAXI 2R18                           | 04/30/2018    | \$7.56        |
|              | 0                  | US Bank CBCP |               | Individual Meals (513500, 513700) | DUTCH FREDS<br>New York, New York       | 04/29/2018    | \$20.70       |
|              | 0                  | US Bank CBCP |               | Business Meals (513500, 513700)   | RESTAURANT THALIA<br>New York, New York | 04/29/2018    | \$44.02       |
|              |                    |              |               |                                   |                                         |               | \$72.28       |

2. Select the "Itemizations" tab.

| Details Itemization               | is                                  |                      | Hide Receipt |
|-----------------------------------|-------------------------------------|----------------------|--------------|
| Allocate Evonese Time *           | * Indicates required field          |                      |              |
| Individual Meals (513500, 513700) | ×                                   |                      |              |
| Transaction Date                  | Business Purpose                    |                      |              |
| 04/29/2018                        |                                     |                      |              |
| Enter Vendor Name                 | Meal Type *                         |                      |              |
| DUTCH FREDS                       | ·                                   |                      |              |
| City of Purchase *                | Payment Type                        |                      |              |
| New York, New York                | US Bank CBCP                        |                      |              |
| Transaction Amount                | Currency                            | •                    |              |
| 20.70                             | US, Dollar                          | Attach Receipt Image |              |
| Does this Meal include Alcohol? * | Personal Expense (do not reimburse) |                      |              |
| Spousal Travel Included?          |                                     |                      |              |

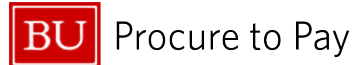

Quick Reference Guide How to Itemize an Expense Concur Travel and Non-Travel

3. Enter appropriate values in the available fields.

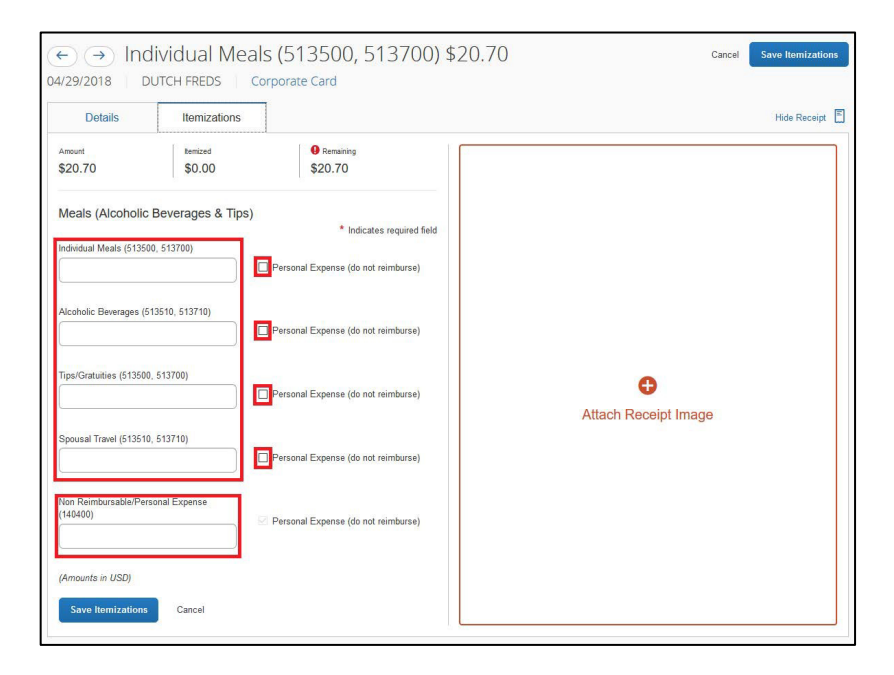

4. If applicable, mark any Personal Expenses (non-reimbursable)

|                                               | * Indicates required field          |
|-----------------------------------------------|-------------------------------------|
| Individual Meals (513500, 513700)             | Personal Expense (do not reimburse) |
| Alcoholic Beverages (513510, 513710)          | Personal Expense (do not reimburse) |
| Tips/Gratuities (513500, 513700)              | Personal Expense (do not reimburse) |
| Spousal Travel (513510, 513710)               | Personal Expense (do not reimburse) |
| Non Reimbursable/Personal Expense<br>(140400) | Personal Expense (do not reimburse) |

5. Click "**Save Itemizations**." Your expense is now properly itemized. Itemizations can be reviewed/edited by re-selecting that expense on your report page and selecting the Itemizations tab.

\*As a reminder, all meals over \$25.00 must have an itemized receipt, and alcohol must always be itemized separately.

4/4/2025